# CGLine+Web Controller

# Quick Installation Manual Kurzanleitung Guide d'installation rapide

Target group: Skilled electricians Zielgruppe: Elektrofachkraft Public cible : Électriciens confirmés

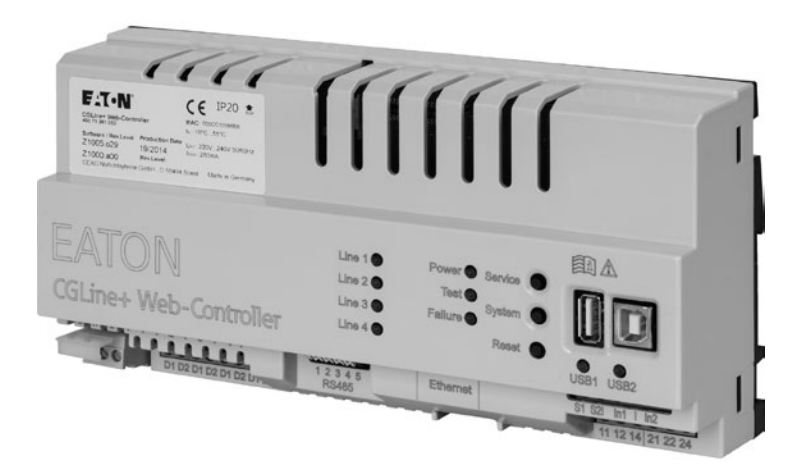

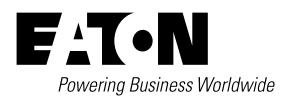

2

# Safety notes

# 

- The CGLine web interface must be operated in undamaged and functional state.
- When carrying out maintenance work with the device the device must be de-energised.
- When carrying out device maintenance, observe national safety and accident prevention regulations and the safety notes in the operating instructions below designated with <u></u>.

# **Description / application area**

This short instruction manual describes only a quick commissioning procedure of the CGLine+ Web-Controller. A complete Installation and Operating Instruction are downloadable from the website of the CGLine+ Web-Controller, see page 6.

## Commissioning and modifying network settings

Please connect a patch cable with RJ45 plugs between the CGLine+ Web-Controller and a PC (e.g. notebook).

# **Conformity to standards**

Compliant with: EN 60950-1. Developed, manufactured and tested according to DIN EN ISO 9001.

## Commissioning and modifying network settings

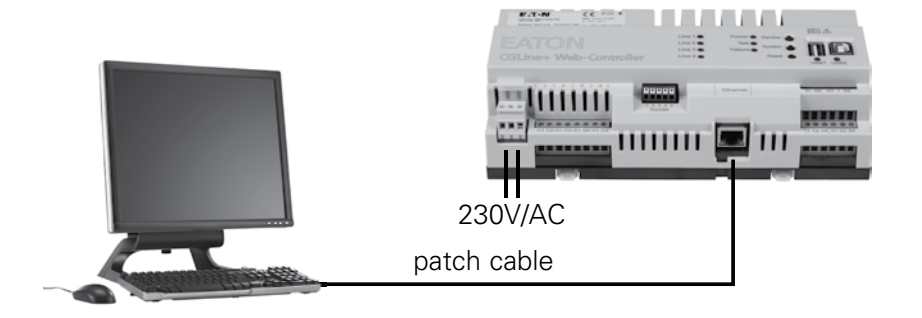

The CGLine+ web controller is supplied as standard with the fixed IP address 192.168.1.200.

Operation via dhcp (dynamic IP address assignment) is possible but not factory-activated.

Because typical company networks only permit own-assigned IP addresses, we recommend configuring network settings via direct connection to a PC, e.g. a notebook.

The devices must be in the same subnet, meaning the network card of the PC must be set to 192.168.1.xxx (not equal to 200), e.g. 192.168.1.50 (subnet to 255.255.255.0).

Settings for gateway and DNS must not be taken into account with a direct connection.

#### PC network card setting:

To modify the network settings of the PC open the system control

- → Network and release centre
- $\rightarrow$  Modifier adapter settings
- → Right mouse click on "LAN connection"
- → Properties.

The following screen is displayed:

| Ethernet0 Properties                                                                                                    |
|----------------------------------------------------------------------------------------------------|
| Networking                                                                                                    |
| Connect using:                                                                                                    |
| Intel(R) 82574L Gigabit Network Connection                                                                                                    |
| Configure                                                                                                    |
| This connection uses the following items:                                                                                                    |
| Algors Packet Scheduler      Algorer Multiplexor Protocol      Algorer Multiplexor Protocol      Algorer Mapper I/O Driver      Algorer Topology Discovery Mapper I/O Driver      Algorer Topology Discovery Responder      Algorer Topology Discovery Responder      Algorer Mapper I/O Driver      Algorer Mapper I/O Driver      Algorer Mapp |
| Install Uninstall Properties                                                                                                    |
| Description<br>Transmission Control Protocol/Internet Protocol. The default<br>wide area network protocol that provides communication<br>across diverse interconnected networks.                                                                                                    |
| OK Cancel                                                                                                    |

The following screen is displayed:

| Internet Protocol Version                                                                                              | 4 (TCP/IPv4) Properties                                             | ×  |
|----------------------------------------------------------------------------------------------------|---------------------------------------------------------------------|----|
| General                                                                                                    |                                                                     |    |
| You can get IP settings assigned autorr<br>this capability. Otherwise, you need to<br>for the appropriate IP settings. | atically if your network supports<br>ask your network administrator |    |
| Obtain an IP address automatical                                                                                       | у                                                                   |    |
| Use the following IP address:                                                                                          |                                                                     | 11 |
| IP address:                                                                                                    | 192 . 168 . 1 . 50                                                  |    |
| Subnet mask:                                                                                                    | 255.255.255.0                                                       |    |
| Default gateway:                                                                                                    |                                                                     |    |
| Obtain DNS server address autom                                                                                        | natically                                                           |    |
| Use the following DNS server addr                                                                                      | resses:                                                             | 11 |
| Preferred DNS server:                                                                                                  |                                                                     |    |
| Alternative DNS server:                                                                                                |                                                                     |    |
| Validate settings upon exit                                                                                            | Advanced                                                            |    |
|                                                                                                    | OK Cancel                                                           |    |

4

Mark the entry Internet protocol version 4 **1**, then continue with "Properties" **2**.

Usually the network card is on DHCP, i.e. "Automatically reference IP address".

Modify the entry to "Use the following IP address" and specify the following values for the IP address and the subnet mask (displayed automatically):

**IP address:** 192.168.1.50

Subnet mask: 255.255.255.0

Clicking on OK assumes the settings so that the web page of the CGLine+ web controller can now be opened via any web browser, e.g. Firefox. Open a web browser and **enter the IP address "192.168.1.200"** into the address bar.

The network card modifications should be reset following configuration of the network settings of the web controller.

The start screen of the CGLine+ web controller now opens.

| K CO.ine-Web-Controller ×   |                                                                                                    |                                   |     | and the second second    |                  | - 0 - ×                                    |
|-----------------------------|----------------------------------------------------------------------------------------------------|-----------------------------------|-----|--------------------------|------------------|--------------------------------------------|
| ← → C () 192.168.1.200/inde | xoji                                                                                                    |                                   |     |                          |                  | Q.V 56 ☆ Ξ                                 |
| F:T•N                       | User Password                                                                                                    | Login                             |     |                          |                  |                                            |
| 🛞 Home                      | Name : CGLine+ Web-Controller<br>Number : 1                                                                                                    |                                   |     |                          | CGL              | 12:37 12/12/2014<br>ine compatibility mode |
|                             | System status                                                                                                    | Line 1 - 91 unpionizes (0.5 units |     | Luminaires status        |                  |                                            |
| Overview all                | Operation 3                                                                                                    | Zone                              | 1   | 2                        | 3                | 4                                          |
| • Neb-Controller            | Biocked                                                                                                    | <b>Example</b>                    |     |                          |                  |                                            |
|                             | Battery operation +                                                                                                    | <u>公</u> →                        | •   | •                        | •                | •                                          |
| Anual 🏠                     | Delay after mains return .                                                                                                    | Line 2 : Ol uminaires O Faults    |     |                          |                  |                                            |
|                             | Function test +                                                                                                    | Zone                              | 1   | 2                        | 3                | 4                                          |
|                             | Duration test +                                                                                                    | <b>E</b>                          |     |                          |                  |                                            |
|                             | Postponed duration test +                                                                                                    | <u></u>                           | •   | •                        | •                | •                                          |
|                             | Postponed function test +                                                                                                    |                                   |     |                          |                  |                                            |
|                             | Failure duration test +                                                                                                    | Line 3: 1 Luminuires 0 Faults     |     | 2                        | 2                | 4                                          |
|                             | Failure function test +                                                                                                    | Zone                              |     | é                        | 1                |                                            |
|                             | Battery failure +                                                                                                    | 5 →                               |     |                          |                  |                                            |
|                             | Lamp failure +                                                                                                    |                                   |     |                          |                  |                                            |
|                             | Communication failure +                                                                                                    | Line 4: 0 Luminaires 0 Faults     |     |                          |                  |                                            |
|                             | External failure                                                                                                    | Zone                              | 1   | 2                        | 3                | 4                                          |
|                             | Lamp search +                                                                                                    | 話チ                                |     |                          |                  |                                            |
|                             | Inputs 1 2 S1/S2<br>Dutputs 1 2<br>Dutputs 1 2 | Do falar                          | ر ق | klest falve 🖉 3 resector | takres • Na krin | er nataled                                 |

A login **1** is necessary. Two accounts are available:

- **1. User:** Admin **Password:** EATON
- 2. User: User Password: GUEST

To modify the network settings, please login as Admin.

## Commissioning and modifying network settings

After logging in, the submenus appear:

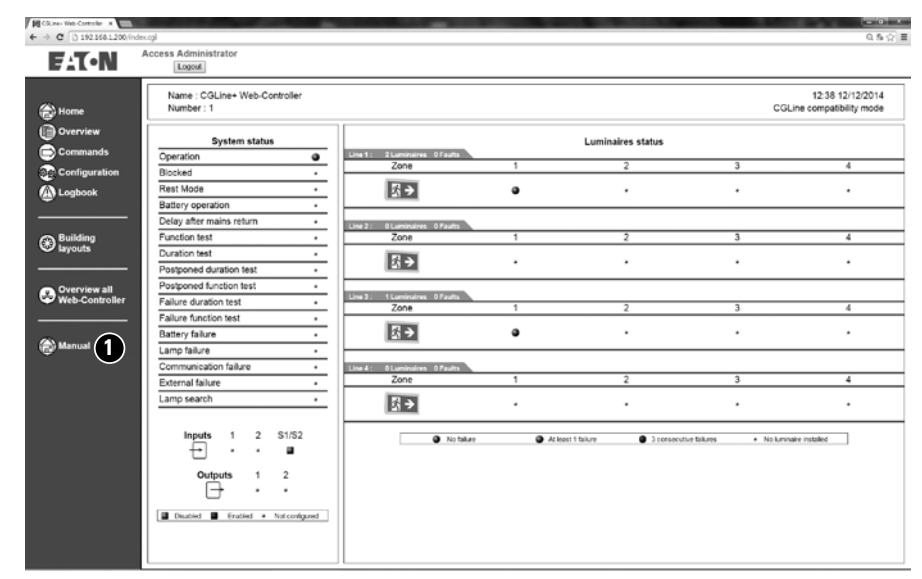

**Note:** It is recommended to change the passwords after commissioning. For this, download the complete manual **①**. It is described in chapter 7.11.

6

To change the network settings to desired IP-settings, click to the menu "Configuration" ①, register "Network" ②:

| A                           |                                  |                             | - • × |
|-----------------------------|----------------------------------|-----------------------------|-------|
| ← → Ft http://192.168.1.200 | Vindex.cgi                       | P = C [E] EL Management ×   | n * ¤ |
| F:T•N                       | Access Administrator             |                             |       |
|                             | ID Test 10 General Network Email | <b>N</b>                    |       |
| Home                        |                                  |                             |       |
| Browse                      |                                  | Network information         |       |
| Command                     | DHCP                             |                             |       |
| Configuration               | Local host name                  | CGLine+                     |       |
| Logbook                     | IP address                       | 192 , 168 , 1 , 200         |       |
|                             | Subnet mask                      | 255 . 255 . 255 . 0         |       |
| 🚱 Multisite                 | Gateway                          | 192 - 168 - 1 - 1           |       |
| Plans                       | Primary DNS                      | 192 . 168 . 1 . 1           |       |
|                             | Secondary DNS                    |                             |       |
| Manual                      | MAC                              | a1 - 44 - 47 - 4c - 31 - 32 |       |
| •                           |                                  | Save                        |       |
|                             |                                  |                             |       |
|                             |                                  |                             |       |
|                             |                                  |                             |       |
|                             |                                  |                             |       |
|                             |                                  |                             |       |
|                             |                                  |                             |       |
|                             |                                  |                             |       |
|                             |                                  |                             |       |
|                             |                                  |                             |       |
|                             |                                  |                             |       |
|                             |                                  |                             |       |

After configuration of the IP-settings, the new configuration will overtake via the button "Save". The controller is now reachable under the new IP-settings.

To download the complete instruction manual click on the download button "Manual". The complete manual can be saved as .pdf-file on a desired destination. To open the manual an Acrobat Reader is required.

7

GB

## Sicherheitshinweise

## 

- Das CGLine Web-Interface ist bestimmungsgemäß in unbeschädigtem und einwandfreiem Zustand zu betreiben!
- Bei Durchführung von Arbeiten am Gerät ist sicherzustellen, dass das Gerät spannungsfrei geschaltet ist! Beachten Sie dabei die unterschiedlichen Versorgungen des Geräts bei Normal- und Notbetrieb.
- Beachten Sie bei allen Arbeiten an dem Gerät die nationalen Sicherheits- und Unfallverhütungsvorschriften und die nachfolgenden Sicherheitshinweise in der Betriebsanleitung, die mit einem Aversehen sind!

# Normenkonformität

Konform mit: EN 60950-1. Gemäß DIN EN ISO 9001 entwickelt, gefertigt und geprüft.

## **Beschreibung /Anwendungsbereich**

Diese Kurzanleitung beschreibt nur eine schnelle Inbetriebnahme des CGLine+ Web-Controllers, indem auf die Netzwerkeinstellungen auf eigene Bedürfnisse angepasst werden, um den CGLine+ Web-Controller in einem Intranet mit definierten IP-Adressbereichen einzubinden. Eine komplette Bedienungsanleitung ist auf der Webseite des CGLine+ Web-Controllers als .pdf-Dokument downloadbar, siehe Seite 12.

## Inbetriebnahme, Konfiguration der Netzwerkeinstellungen

Schließen sie ein Patchkabel (RJ45) zwischen dem CGLine+ Web-Controller und des Netzwerkanschlusses eines PC (z.B. Notebook) an.

Bitte schließen Sie die Netzspannung an PE/L/N mit 230V/AC am CGLine+ Web-Controller an. Der CGLine+ Web-Controller benötigt ca. 1 Minute zum Booten.

Anschlussbeispiel:

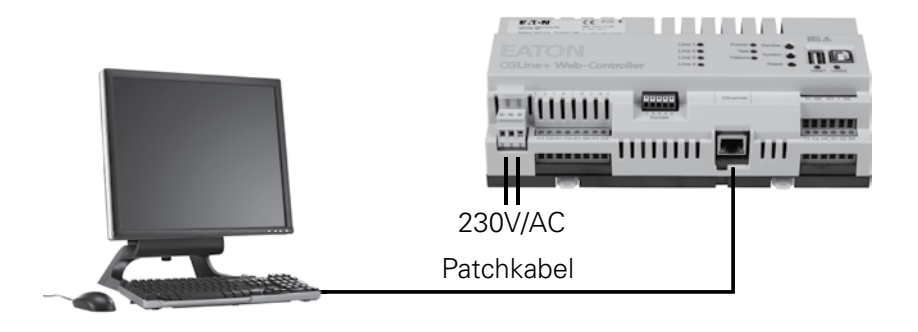

Der CGLine+ Web-Controller wird standardmäßig mit der festen IP Adresse 192.168.1.200 ausgeliefert.

Ein Betrieb über dhcp (Dynamische IP-Adressvergabe) ist möglich, aber ab Werk nicht aktiviert.

Da typische Firmennetzwerke eigene IP-Adressbereiche für unterschiedliche Anwendungen nutzen, ist es notwendig die Netzwerkeinstellungen des CGLine+ Web-Controllers mit einem PC oder Notebook über eine Direktverbindung zu konfigurieren.

Der zu konfigurierende PC muss sich im selben Subnetz des Controllers befinden, d.h. ab Werk im Subnetz 192.168.1.xxx (letzte Stelle ungleich 200), z.B. 192.168.1.50 (Subnetz 255.255.255.0).

Einstellungen für Gateway oder DNS sind bei einer direkten Verbindung nicht notwendig.

#### Ändern der Netzwerkeinstellungen am PC:

Um die Netzwerkeinstellungen der Netzwerkkarte des PCs zu ändern, öffnen Sie bitte die Systemsteuerung im Windows

- → Netzwerk und Freigabecenter
- → Adaptereinstellung ändern
- → Mausklick rechts auf LAN-Verbindung
- → Eigenschaften

Folgende Anzeige erscheint:

| Verbindung hersteller                                                                                       | über:                                                                                                    |                                                                           |
|----------------------------------------------------------------------------------------------------|----------------------------------------------------------------------------------------------------|---------------------------------------------------------------------------|
| 💇 Intel(R) 82567                                                                                            | LM-3 Gigabit Network Connection                                                                                                    | 'n                                                                        |
| Diese <u>V</u> erbindung ver                                                                                | rwendet folgende Bemente:                                                                                                    | nfigurieren                                                               |
| Client für Mit                                                                                              | crosoft-Netzwerke<br>Naner                                                                                                    |                                                                           |
| 177 Barrow 18                                                                                               |                                                                                                    |                                                                           |
| Datel- und D                                                                                                | Auckentreigabe für Microsoft-Ne                                                                                                    | zwenke                                                                    |
| Datei- und D                                                                                                | buckerfreigabe für Microsoft-Ne<br>bkoll Version 6 (TCP/IPv6)                                                                                                    | tzwerke                                                                   |
| A Internetprote     A Internetprote     A Internetprote     A Internetprote                                 | Duckettreigabe für Microsoft-Ne<br>akoll Version 6 (TCP/IPv6)<br>akoll Version 4 (TCP/IPv4)<br>für Verbindungsschicht-Topolog                                                                                                    | ieerkennun                                                                |
| Datel- und E     Internetproto     Internetproto     E/A-Treiber     Antwort für                            | Auckenfreigabe für Microsoft-Ne<br>okoll Version 6 (TCP/IPv6)<br>okoll Version 4 (TCP/IPv4)<br>für Verbindungsschicht-Topologieer<br>Verbindungsschicht-Topologieer                                                                              | ieerkennun<br>kennung                                                     |
| Antwort für                                                                                                 | Auckentreigabe für Microsoft-Ne<br>skall Version 6 (TCP/IPv6)<br>skall Version 4 (TCP/IPv4)<br>für Verbindungsschicht-Topologieer<br>Verbindungsschicht-Topologieer                                                                              | ieerkennun<br>kennung                                                     |
| Arter and E     Arter and E     Arter and E     Arter and E     Arter and E     Arter and E     Arter and E | Auckentreigabe für Microsoft-Ne<br>akal Version 6 (TCP/IPv6)<br>Soft Version 4 (TCP/IPv6)<br>für Verbindungsschicht-Topologieer<br>Verbindungsschicht-Topologieer                                                                                | ieerkennun<br>kennung<br>enschaften                                       |
|                                                                                                    | Auckentreigabe für Microsoft-Ne<br>koll Version 6 (TCP/IPv6)<br>für Verbindungsschicht-Topologieer<br>Verbindungsschicht-Topologieer<br><u>Deinstallieren</u><br>Eg<br>dardprotokoll für WAN-Netzwerk<br>ber verschiedene, miteinander v<br>cht. | izwenke<br>ieerkennun<br>kennung<br>enschaften<br>e, das den<br>erbundene |

Markieren sie "Internetprotokoll Version 4" **1** und klicken auf "Eigenschaften" **2**.

#### Folgendes Fenster öffnet sich:

| gemein                                                                                                    |                                                                                                    |
|----------------------------------------------------------------------------------------------------|----------------------------------------------------------------------------------------------------|
| P-Einstellungen können automati<br>letzwerk diese Funktion unterstü<br>len Netzwerkadministrator, um d<br>beziehen. | sch zugewiesen werden, wenn das<br>tzt. Wenden Sie sich andernfalls an<br>e geeigneten IP-Einstellungen zu |
| IP-Adresse automatisch bezi                                                                                         | iehen                                                                                                    |
| Folgende IP-Adresse verwer                                                                                          | nden:                                                                                                    |
| [P-Adresse:                                                                                                    | 192 . 168 . 1 . 50                                                                                         |
| Sybnetzmaske:                                                                                                    | 255.255.255.0                                                                                              |
| Standardgateway:                                                                                                    |                                                                                                    |
| DNS-Serveradresse automat                                                                                           | isch beziehen                                                                                              |
| Folgende DNS-Serveradress                                                                                           | en verwenden:                                                                                              |
| Bevorzugter DNS-Server:                                                                                             |                                                                                                    |
| Alternativer DNS-Server:                                                                                            |                                                                                                    |
| Einstellungen beim Beenden                                                                                          | überprüfen                                                                                                 |
|                                                                                                    |                                                                                                    |

Normalerweise ist "IP-Adresse automatisch beziehen" (DCHP) aktiviert.

Markieren Sie "Folgende IP-Adresse verwenden:" und geben für die IP-Adresse und die Subnetzmaske folgende Werte ein:

**IP Adresse:** 192,168.1.50.

Subnetzmaske: 255.255.255.0.

Mit Klick auf OK werden die Netzwerkeinstellungen übernommen, so dass jetzt die Webseite des CGLine+ Web-Controllers über einen handelsüblichen Web-Browsers geöffnet werden kann, z.B. über Firefox. Öffnen Sie hierzu den Web-Browser und **geben die IP-Adresse "192.168.1.200"** in der Eingabezeile ein.

Es öffnet sich dann die Startseite (in englisch) des CGLine+ Web-Controllers:

| M CO.ine-Web-Controller ×    |                                                             |          | 10 million (1997)             | 1000 | the second second second |                    | (= 0 ×                                     |
|------------------------------|-------------------------------------------------------------|----------|-------------------------------|------|--------------------------|--------------------|--------------------------------------------|
| ← → C [] 192.168.1.200/index | oji Login                                                   |          |                               |      |                          |                    | Q, V % 🖓 🗄                                 |
| Fit•N u                      | Iser Password                                               |          | ogin                          |      |                          |                    |                                            |
| 谷 Home                       | Name : CGLine+ Web-Controller<br>Number : 1                 |          |                               |      |                          | CGI                | 12:37 12/12/2014<br>ine compatibility mode |
|                              | System status                                               | -        | Line 1: 2 Luminaires 0 Faults |      | Luminaires status        |                    |                                            |
| Web-Controller               | Blocked                                                     | ÷        | Zone                          | 1    | 2                        | 3                  | 4                                          |
|                              | Rest Mode                                                   | ÷        | 25                            |      |                          |                    |                                            |
|                              | Battery operation                                           | <u> </u> |                               | •    |                          | -                  |                                            |
| Anual 🏠                      | Delay after mains return                                    | ·        |                               |      |                          |                    |                                            |
|                              | Function test                                               | - 1      | Zone                          | 1    | 2                        | 3                  | 4                                          |
|                              | Duration test                                               | - I      | <b>EXERCISE</b>               |      |                          |                    |                                            |
|                              | Postponed duration test                                     | •        |                               | •    | •                        | •                  | •                                          |
|                              | Postponed function test                                     | - 1      |                               |      |                          |                    |                                            |
|                              | Failure duration test                                       | ·        | Line 3: 1 Luminaires 0 Faults | 1    | 2                        | 3                  | 4                                          |
|                              | Failure function test                                       | •        | Zone                          |      |                          | 3                  |                                            |
|                              | Battery failure                                             | •        | <u>S</u> →                    | •    | •                        | •                  | •                                          |
|                              | Lamp failure                                                | •        |                               |      |                          |                    |                                            |
|                              | Communication failure                                       | ·        | Line 4: 0 Luminaires 0 Faults |      |                          |                    |                                            |
|                              | External failure                                            | ·        | Zone                          | 1    | 2                        | 3                  | 4                                          |
|                              | Lamp search                                                 |          | 53.≯                          |      |                          |                    |                                            |
|                              | Inputs 1 2 S1/S4<br>Cutputs 1 2<br>Dualied Erabled • Notcom | beng     | No failure                    | ۵ ۵  | clear f faive            | tolures + No lumin | ale installed                              |

Ein Login ist erforderlich 1. Zwei Benutzerkonten sind werksseitig voreingestellt:

- **1. Benutzer:** Admin
- 2. Benutzer: User

Passwort: EATON Passwort: GUEST

Um in den Konfigurationsmodus zu gelangen, ist es notwendig, sich als Administrator einzuloggen.

D

#### Inbetriebnahme, Konfiguration der Netzwerkeinstellungen

Um die Sprache auf Deutsch zu ändern, klicken Sie bitte auf "Configuration" im Register "General" (2) Im obersten Auswahlfeld kann nun die Sprache "Deutsch" selektiert werden (3):

| ← ⊕ 🕅 http://192.168.1.2 | 10/index.cgi                  | P * C 配 EL Management ×        |                      | n * 0          |
|--------------------------|-------------------------------|--------------------------------|----------------------|----------------|
| FAT-N                    | Access Administrator          |                                |                      |                |
|                          | 10 Test 10 General Network Em | he                             |                      |                |
| Home                     |                               | V English<br>Francais language |                      |                |
| Browse                   |                               |                                |                      |                |
| Command                  |                               | Password change                |                      |                |
| Configuration            | Access type to edit           | Administrator V                | Old password         |                |
| Logbook                  | New password                  |                                | Confirm New password |                |
|                          |                               |                                |                      | Save           |
| Multisite                | Panel time (hh:mm) 11.02      | Panel date (mm/dd/vvv          | 01/27/2000           | Dav Saturday V |
| (*) Plans                |                               | ( and any ( and any ( ))))     | , []                 | Save           |
| Amual (4)                |                               |                                |                      |                |

**Hinweis:** Es wird empfohlen die Passwörter nach Inbetriebnahme zu ändern, um unauthorisierte Benutzung zu verhindern.

Bitte laden Sie sich hier die Komplettanleitung herunter (4). Der Vorgang zum Ändern der Passwörter ist in Kapitel 7.11 beschrieben.

Um die Netzwerkeinstellungen auf gewünschte Werte zu ändern, öffnen Sie bitte das Register "Netzwerk". Hier können nun alle notwendigen Netzwerkeinstellungen vorgenommen werden, z.B. DHCP aktiviert werden:

| ← → R http://192.168.1 | 200/index.cgi        | 5007            | タ・C [f] EL Management ×     |  |
|------------------------|----------------------|-----------------|-----------------------------|--|
| FAT-N                  | Access Administrator |                 |                             |  |
|                        | ID Test 10 General   | Network Email   | A                           |  |
| Home                   |                      |                 | Natwork Information         |  |
| Browse                 |                      |                 | Network information         |  |
| Command                |                      | DHCP            |                             |  |
| Configuration          |                      | Local host name | CGLine+                     |  |
| Logbook                |                      | IP address      | 192 . 168 . 1 . 200         |  |
|                        |                      | Subnet mask     | 255 . 255 . 255 . 0         |  |
| 😞 Multisite            |                      | Gateway         | 192 - 168 - 1 - 1           |  |
| Plans                  |                      | Primary DNS     | 192 . 168 . 1 . 1           |  |
|                        |                      | Secondary DNS   | 0 . 0 . 0                   |  |
| Anual 🏠                |                      | MAC             | a1 - 44 - 47 - 4c - 31 - 32 |  |
| <b>U</b>               |                      |                 | Save                        |  |
|                        |                      |                 |                             |  |
|                        |                      |                 |                             |  |
|                        |                      |                 |                             |  |
|                        |                      |                 |                             |  |
|                        |                      |                 |                             |  |
|                        |                      |                 |                             |  |
|                        |                      |                 |                             |  |
|                        |                      |                 |                             |  |
|                        |                      |                 |                             |  |
|                        |                      |                 |                             |  |
|                        |                      |                 |                             |  |

Über "Speichern" werden die neuen Netzwerkeinstellungen übernommen. Das Gerät kann nun im Firmenintranet betrieben werden und ist über die neue IP-Adresse über einen Web-Browser erreichbar.

Um eine komplette Bedienungsanleitung als .pdf herunter zu laden, gehen Sie bitte auf die Hauptseite "Browse". Über den Downloadbutton "Handbuch" kann nun die komplette Bedienungsanleitung als .pdf heruntergeladen werden. Zum Öffnen der Datei ist Adobe Reader notwendig.

Weitere Details entnehmen Sie bitte der ausführlichen Anleitung.

F

## **Remarques de sécurité**

## 

- L'interface web du CGLine+ doit être utilisée uniquement si elle est en bon état de fonctionnement.
- Avant toute opération de maintenance sur le produit, mettre celui-ci hors tension.
- Lors des opérations de maintenance, respecter les règles nationales relatives à la sécurité et à la prévention des accidents ainsi que les remarques de sécurité présentes dans le manuel ci-après et identifiables par le panneau //.

Controller, voir page 18.

## **Descriptif / domaine d'application**

Ce court manuel d'instructions décrit uniquement une procédure de mise en marche rapide de la centrale de gestion web CGLine+. Un manuel d'installation et d'utilisation complet est téléchargeable sur le webserveur du CGLine+ Web-

### Mise en service et paramétrage du réseau

Utilisez un câble équipé de prises RJ45 pour relier la centrale de gestion web CGLine+ et un PC (par exemple, un ordinateur portable).

## **Conformité aux normes**

Conforme à la norme EN 60950-1. Développé, fabriqué et testé selon la norme DIN EN ISO 9001.

#### Mise en service et paramétrage du réseau

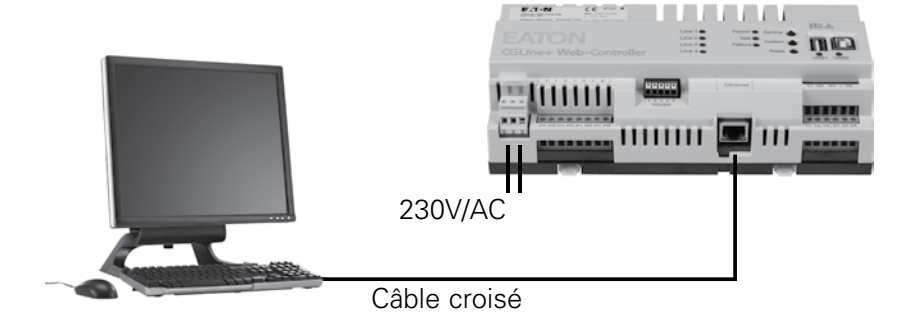

La centrale de gestion web CGLine+ est fournie par défaut avec l'adresse IP fixe 192.168.1.200.

L'utilisation du protocole DHCP (attribution d'une adresse IP dynamique) est possible mais non activée en configuration usine.

Dans la mesure où les réseaux d'entreprises types autorisent seulement certaines adresses IP, nous recommandons de configurer les paramètres réseau par connexion directe au PC avec, par exemple, un ordinateur portable.

Les appareils doivent être dans le même sous-réseau. Cela signifie que la carte réseau du PC doit être configurée sous 192.168.1.xxx (différent de 200). Exemple : 192.168.1.50 (sous réseau : 255.255.255.0)

Les paramètres de la passerelle et du DNS ne doivent pas être pris en compte dans le cas d'une connexion directe.

#### Paramétrage de la carte réseau du PC :

Afin de modifier les paramètres réseau du PC, allez dans :

- → Panneau de configuration de l'ordinateur
- → Centre Réseau et partage
- → Connexion au réseau local

→ Propriétés.

L'écran suivant s'affiche :

| Sestion de réseau Parta                                                                                                    | age                                                                                                    |                                                        |
|----------------------------------------------------------------------------------------------------|----------------------------------------------------------------------------------------------------|--------------------------------------------------------|
| Connexion en utilisant :                                                                                                    |                                                                                                    |                                                        |
| 👰 Intel(R) 82579LM                                                                                                    | Gigabit Network Connection                                                                                                    |                                                        |
|                                                                                                    |                                                                                                    | Configurer                                             |
| Cette connexion utilise k                                                                                                    | es éléments suivants :                                                                                                    |                                                        |
| I 呼 Client pour les                                                                                                    | réseaux Microsoft                                                                                                    |                                                        |
| I Trend Micro Li                                                                                                    | ghtWeight Filter Driver                                                                                                    |                                                        |
| VirtualBox Brid                                                                                                    | ged Networking Driver                                                                                                    |                                                        |
| Planificateur de                                                                                                    | e paquets QoS                                                                                                    | -                                                      |
|                                                                                                    |                                                                                                    |                                                        |
| Partage de fich                                                                                                    | niers et imprimantes Réseaux Micr                                                                                                    | neoft                                                  |
| Partage de fich                                                                                                    | niers et imprimantes Réseaux Micr<br>met version 6 (TCP/IPv6)                                                                                                    | tosoft                                                 |
| Partage de fich     Protocole Inter     Protocole Inter     Protocole Inter                                                                                                    | niers et imprimantes Réseaux Micr<br>net version 6 (TCP/IPv6)<br>net version 4 (TCP/IPv4)                                                                                                    | osoft -                                                |
| Protocole Inter     Protocole Inter     Protocole Inter                                                                                                    | niers et imprimantes Réseaux Micr<br>net version 6 (TCP/IPv6)<br>net version 4 (TCP/IPv4)<br>m                                                                                                    | veoft                                                  |
| Partage de fich     Protocole Inter     Protocole Inter     Protocole Inter     Installer                                                                                                    | niers et imprimantes Réseaux Micr<br>net version 6 (TCP/IPv6)<br>net version 4 (TCP/IPv4)<br>m<br>Désinstaller                                                                                                    | Propriétés                                             |
| Partage de fich     Protocole Inter     Protocole Inter     Installer                                                                                                    | niers et imprimantes Réseaux Micro<br>met version 6 (TCP/IPv6)<br>met version 4 (TCP/IPv4)<br>m<br>Désinstaller                                                                                                    | Propriétés                                             |
| Protocole Inter     A Protocole Inter     A Protocole Inter     A Protocole Inter     A Protocole Inter     Oescription     Description                                                                                                    | niers et imprimantes Réseaux Micr<br>met version 6 (TCP/IPv6)<br>met version 4 (TCP/IPv6)<br>m<br>Désinstaller                                                                                                    | Propriétés                                             |
| Protocole Inter     Installer      Description      Protocole TCP/IP (Tr     protocole TCP/IP (Tr     protocole de réseaue                                                                                                    | niers et imprimantes Réseaux Micr<br>met version 6 (TCP/IPv6)<br>met version 4 (TCP/IPv6)<br>met version 4 (TCP/IPv6)<br>met versi | Propriétés<br>ent Protocol). Le<br>promunication entre |
| Patage de fich     A Protocole Inter     Description     Protocole TCP/IP (Tr     protocole TCP/IP (Tr     pr     protocole TCP))     protocole TCP/IP (Tr     protoco | tiers et imprimantes Réseaux Micr<br>net version 6 (TCP/IPv6)<br>mit version 4 (TCP/IPv6)<br>m<br>Désinstaller<br>Transmission Control Protocol/Inter<br>ferndu per défaul qui permet le co                                                                                                    | Propriétés<br>ent Protocol). Le<br>primunication entre |
| Patage de fich     Protocole Inter     A Distorcial Intra     A Distorcial Inter     A Distorcial Inter     A | tiers et imprimantes Réseaux Mich<br>net version 5 (TCP/IPA5)<br>net voernon 4 (TCP/IPA5)<br>m<br>Désmstaller<br>manamission Control Protocol/Inter<br>Stendu per défaul qui permet la co<br>reconnectés.                                                                                                    | Propriétés<br>ent Protocol). Lo<br>premunication entre |

Dans la liste, cochez "Protocole Internet version 4 (TCP/IPv4) ①, puis cliquez sur "Propriétés" ② pour continuer.

#### L'écran suivant s'affiche :

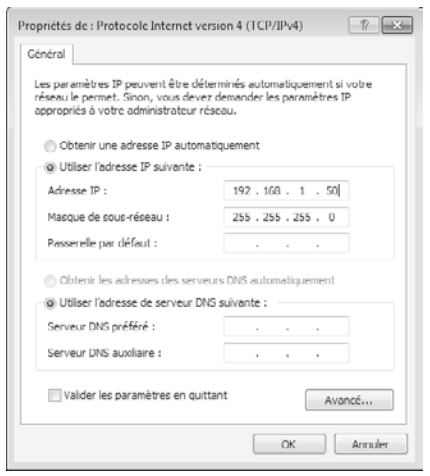

F

En principe, la carte réseau est en DHCP, soit "Obtenir une adresse IP automatiquement".

Cochez l'entrée "Utiliser l'adresse IP suivante" et spécifiez les valeurs suivantes pour l'adresse IP et le masque de sous-réseau (affichés automatiquement):

#### Adresse IP : 192.168.1.50

#### Masque de sous-réseau : 255.255.255.0

Cliquez sur "OK" pour appliquer les paramètres. La page web de la centrale de gestion web CGLine+ peut désormais être ouverte sur n'importe quel navigateur Internet (exemple : Mozilla Firefox). Ouvrez votre navigateur Internet et **saisissez l'adresse IP "192.168.1.200"** dans la barre d'adresse.

Dans certains cas, les paramètres de la carte réseau devront être de nouveau modifiés après la configuration des paramètres réseau de la centrale de gestion web.

La page d'accueil de la centrale de gestion web CGLine+ s'ouvre.

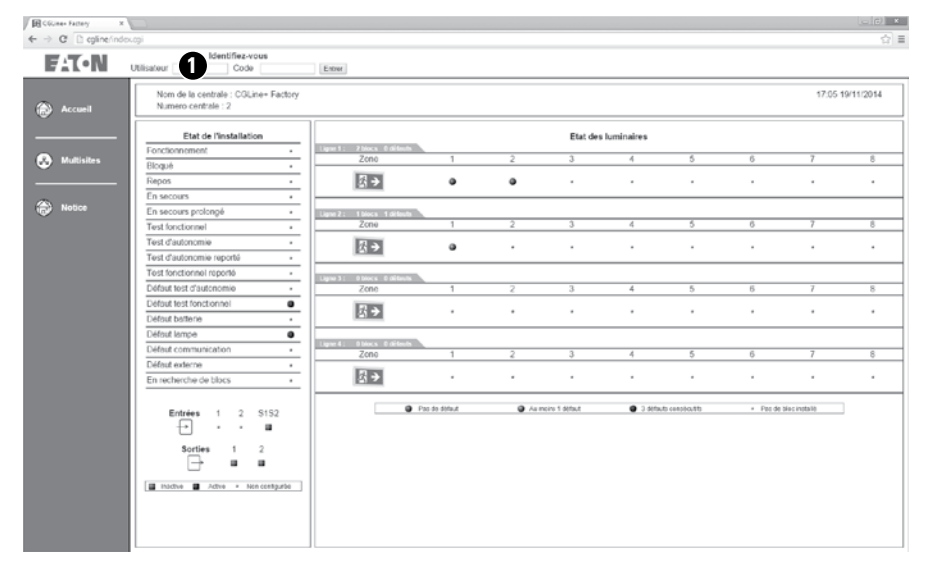

Un identifiant 1 est nécessaire. Deux comptes sont disponibles :

- 1. Utilisateur : Admin Mot de passe : EATON
- 2. Utilisateur : User Mot de passe : GUEST

Pour modifier les paramètres réseau, connectez-vous en tant qu'"Admin".

### Mise en service et paramétrage du réseau

Après vous être identifié, des menus supplémentaires apparaissent :

| -9                                                          |                                                                                                    |                                                                                                    |                                                                                                    |                                                                                                    |                                                                                                    |                                                                                                    |                                                                                                    |                                                                                                    | 2                                                                                                    |
|-------------------------------------------------------------|----------------------------------------------------------------------------------------------------|----------------------------------------------------------------------------------------------------|----------------------------------------------------------------------------------------------------|----------------------------------------------------------------------------------------------------|----------------------------------------------------------------------------------------------------|----------------------------------------------------------------------------------------------------|----------------------------------------------------------------------------------------------------|----------------------------------------------------------------------------------------------------|----------------------------------------------------------------------------------------------------|
| Accés Administrateur<br>Legent                              |                                                                                                    |                                                                                                    |                                                                                                    |                                                                                                    |                                                                                                    |                                                                                                    |                                                                                                    |                                                                                                    | H                                                                                                    |
| Nom de la centrale : CGLine+ Factory<br>Numero centrale : 2 |                                                                                                    |                                                                                                    |                                                                                                    |                                                                                                    |                                                                                                    |                                                                                                    |                                                                                                    | 17.07                                                                                                    | 19/11/2014                                                                                                    |
| Etat de l'Installation                                      | Ligne 1: 2 blocs 0 diffests                                                                                                    |                                                                                                    |                                                                                                    | Etat des                                                                                                    | a luminaires                                                                                                    |                                                                                                    |                                                                                                    |                                                                                                    |                                                                                                    |
| Eloqué                                                      | Zone                                                                                                    | 1                                                                                                    | 2                                                                                                    | 3                                                                                                    | 4                                                                                                    | 5                                                                                                    | 6                                                                                                    | 7                                                                                                    | 8                                                                                                    |
| Renos .                                                     | 75                                                                                                    |                                                                                                    |                                                                                                    |                                                                                                    |                                                                                                    |                                                                                                    |                                                                                                    |                                                                                                    |                                                                                                    |
| En secours +                                                |                                                                                                    | · ·                                                                                                    | -                                                                                                    |                                                                                                    |                                                                                                    |                                                                                                    |                                                                                                    |                                                                                                    |                                                                                                    |
| En secours prolongé +                                       | Destruction of the second                                                                                                    |                                                                                                    |                                                                                                    |                                                                                                    |                                                                                                    |                                                                                                    |                                                                                                    |                                                                                                    |                                                                                                    |
| Test fonctionnel +                                          | Zone                                                                                                    | 1                                                                                                    | 2                                                                                                    | 3                                                                                                    | 4                                                                                                    | 5                                                                                                    | 6                                                                                                    | 7                                                                                                    | 8                                                                                                    |
| Test d'autonomie +                                          | <b>N</b>                                                                                                    |                                                                                                    |                                                                                                    |                                                                                                    |                                                                                                    |                                                                                                    |                                                                                                    |                                                                                                    |                                                                                                    |
| Test d'autonomie reporté -                                  | 171-5-                                                                                                    |                                                                                                    | •                                                                                                    |                                                                                                    | -                                                                                                    |                                                                                                    | -                                                                                                    | •                                                                                                    |                                                                                                    |
| Test fonctionnel reporté +                                  |                                                                                                    |                                                                                                    |                                                                                                    |                                                                                                    |                                                                                                    |                                                                                                    |                                                                                                    |                                                                                                    |                                                                                                    |
| Defaut test d'autonomie .                                   | Zone                                                                                                    | 1                                                                                                    | 2                                                                                                    | 3                                                                                                    | 4                                                                                                    | 5                                                                                                    | 6                                                                                                    | 7                                                                                                    | 8                                                                                                    |
| Défaut test fonctionnel                                     | 1. TOTAL                                                                                                    |                                                                                                    |                                                                                                    |                                                                                                    |                                                                                                    |                                                                                                    |                                                                                                    |                                                                                                    |                                                                                                    |
| Défaut batterie +                                           | 52                                                                                                    |                                                                                                    |                                                                                                    |                                                                                                    |                                                                                                    |                                                                                                    |                                                                                                    |                                                                                                    |                                                                                                    |
| Défaut lampe 🔹                                              |                                                                                                    |                                                                                                    |                                                                                                    |                                                                                                    |                                                                                                    |                                                                                                    |                                                                                                    |                                                                                                    |                                                                                                    |
| Défaut communication +                                      | Ligne 4: 0 blacks 0 differents<br>Zono                                                                                                    |                                                                                                    | 2                                                                                                    | 3                                                                                                    | 4                                                                                                    | 6                                                                                                    | 6                                                                                                    | 7                                                                                                    | 8                                                                                                    |
| Défaut externe +                                            | 2010                                                                                                    |                                                                                                    | £                                                                                                    |                                                                                                    |                                                                                                    | 9                                                                                                    | 0                                                                                                    | ,                                                                                                    | 0                                                                                                    |
| En recherche de blocs +                                     | <u>S</u> ⇒                                                                                                    | •                                                                                                    |                                                                                                    |                                                                                                    |                                                                                                    |                                                                                                    |                                                                                                    |                                                                                                    |                                                                                                    |
| Entrées 1 2 5152                                            |                                                                                                    | Pas de délaut                                                                                                    | Q As                                                                                                    | ncins f défaut                                                                                                    | 3 difa                                                                                                    | ts consiscutts                                                                                                    | <ul> <li>Fan de</li> </ul>                                                                                                    | bloc installė                                                                                                    | 1                                                                                                    |
| Sorties 1 2                                                 |                                                                                                    |                                                                                                    |                                                                                                    |                                                                                                    |                                                                                                    |                                                                                                    |                                                                                                    |                                                                                                    |                                                                                                    |
|                                                             | Level Level And a control 2 And a control 2 And a control 2 Ext of Finstaliation Forctionerent Ext of Finstaliation Forctionerent En secons En secons En secons Ford forduntnere  Text fordenme  Text fordenme  Text fordenme  Text fordenme  Text fordenme  Definit fast fordenme  Definit fast fordenme | Land       Nom de la cardade : COUltre- Factory<br>humes cardade : 2       Ext de l'installation<br>Fonctionnemmi<br>En secons<br>En secons protongi<br>Test doutonome (control<br>Test doutonome (control | Lond       Nom de la cettale; COLIne - Factory<br>humes ocetale ; 2       Ext de l'instalation<br>Fonctionement<br>En secons probagié<br>En secons probagié<br>Test douteneme<br>Test douteneme<br>En secons probagié<br>Test douteneme<br>Test douteneme<br>Test douteneme<br>Test douteneme<br>Test douteneme<br>Test douteneme<br>Test douteneme<br>Test douteneme<br>Défaut ataméne<br>Défaut domaine<br>En secherche de blocs       Entrées<br>1 2 5152<br>Défaut de montentation<br>En secherche de blocs       Entrées<br>1 2 5152<br>Defaut de montentation       Entrées<br>1 2 5152<br>Defaut de montentation       Entrées<br>1 2 5152<br>Defaut de montentation       Entrées<br>1 2 5152<br>Defaut de montentation | Listed       Nom de la cardiale : COLLes + Factory<br>Numero cardiale : 2       Ent de l'installation<br>Proctionement<br>En accous publicipé<br>En accous publicipé<br>En accous en accous<br>Entrése 1 2 S152<br>Entrése 1 2 S152<br>Entrése 1 2 S | Listed       Ratio certain: COLLINE = Factory<br>Austion certain: 2       Ratio Collines = Factory<br>Austion certain: 2       Ratio Collines = Factory<br>Austion certain: 2       Ration: Collines = Factory<br>Austion certain: 2       Ration: Collines = Factory<br>Austion certain: 2       Ration: Collines = Factory<br>Austion certain: 2       Ration: Collines = Factory<br>Austion certain: 2       Ration: Collines = Factory<br>Austion: Collines = Factory<br>Rest Austrome       Ration: Collines = Factory<br>Rest Austrome       Total Austrome       Colline = Factory<br>Rest Austrome       Total Austrome       Colline = Factory<br>Rest Austrome       Colline = Factory<br>Rest Austrome       Colline = Factory<br>Rest Austrome       Colline = Factory Rest<br>Colling austrome       Colline = Factory Rest<br>Colling austrome       Colline = Factory Rest<br>Colling austrome       Colline = Factory Rest<br>Colling austrome       Colline = Factory Rest<br>Colling austrome       Colline = Factory Rest<br>Colling austrome       Colline = Factory Rest<br>Colling austrome       Colline = Factory Rest<br>Colling austrome       Colline = Factory Rest<br>Colling austrome       Colline = Factory Rest<br>Colling austrome <tr< td=""><td>Loss       Rand or firstaliation       Fait der lisstaliation       Proctionmenter     Eint der lisstaliation       Proctionmenter     Eint der lisstaliation       Proctionmenter     Eint der lisstaliation       Proctionmenter     Eint der lisstaliation       Proctionmenter     Eint der lisstaliation       Proctionmenter     Eint der lisstaliation       Proctionmenter     Eint der lisstaliation       Proctionmenter     Eint der lisstaliation       Proctionmenter     Eint der lisstaliation       Proctionmenter     Eint der lisstaliation       Proctionmenter     Einter       Proctionmenter     Einter       Proctionmenter     Einter       Proctionmenter     Einter       Defend downen     Einter       Defend communication     Einter genoted       Defend communication     Einter genoted       Defend communication     Einter genoted       Defend communication     Einter genoted       Defend communication     Einter genoted       Defend communication     Einter genoted       Defend communication     Einter genoted       Defend communication     Einter genoted       Defend communication     Einter genoted       Defend communication     Einter genoted</td><td>Interest Collement Fractory<br/>Numero contraint : 2       Ext dor installation<br/>Force-formement<br/>Brancoms probability : 2       Ext dor installation<br/>Force-formement<br/>Brancoms probability : 2       Ext dor installation<br/>Force-formement<br/>Brancoms probability : 2       Ext dor installation<br/>Force-formement<br/>Brancoms probability : 2       Ext dor installation<br/>Force-formement<br/>Force-formement<br/>Force-formement<br/>Force-formement<br/>Force-formement<br/>Force-formement<br/>Force-formement<br/>Force-formement<br/>Ext colspan="2"&gt;Ext dor installation<br/>Force-formement<br/>Force-formement<br/>Force-</td><td>Instance           Ext de l'installation           Fondio romanne         Ext de l'installation           Fondio romanne         -           Bogos         Ext de l'installation           En account         -           En account         -           En account         -           En account         -           Enterdinationne         -           Total divanceme         -           Total divanceme         -           Total divanceme         -           Total divanceme         -           Coldinationeme         -           Total divanceme         -           Coldinationeme         -           Coldinationeme         -           Coldinationeme         -           Coldinationeme         -           Coldinationeme         -           Coldinationeme         -           Coldinationeme         -           Coldinationeme         -           Coldinationeme         -           Coldinationeme         -           Coldinationeme         -           Coldinationeme         -           Coldinationeme         -      <t< td=""><td>Intel is colduer - Factory         17.07           Set of Findulation           Ext of Findulation         Ext des luminaires           Fondormenter         Colspan="2"&gt;Colspan="2"           Ext of Findulation         Colspan="2"           Ext of Findulation         Colspan="2"           Ext of Findulation         Colspan="2"           Ext of Findulation         Colspan="2"           Ext of findulation         Colspan="2"         Colspan="2"         Colspan="2"         Colspan="2"         Colspan="2"         Colspan="2"         Colspan="2"         Colspan="2"          Colspan="2"           Colspan="2"           Colspan="2"           Colspan="2"           Colspan="2"</td></t<></td></tr<> | Loss       Rand or firstaliation       Fait der lisstaliation       Proctionmenter     Eint der lisstaliation       Proctionmenter     Eint der lisstaliation       Proctionmenter     Eint der lisstaliation       Proctionmenter     Eint der lisstaliation       Proctionmenter     Eint der lisstaliation       Proctionmenter     Eint der lisstaliation       Proctionmenter     Eint der lisstaliation       Proctionmenter     Eint der lisstaliation       Proctionmenter     Eint der lisstaliation       Proctionmenter     Eint der lisstaliation       Proctionmenter     Einter       Proctionmenter     Einter       Proctionmenter     Einter       Proctionmenter     Einter       Defend downen     Einter       Defend communication     Einter genoted       Defend communication     Einter genoted       Defend communication     Einter genoted       Defend communication     Einter genoted       Defend communication     Einter genoted       Defend communication     Einter genoted       Defend communication     Einter genoted       Defend communication     Einter genoted       Defend communication     Einter genoted       Defend communication     Einter genoted | Interest Collement Fractory<br>Numero contraint : 2       Ext dor installation<br>Force-formement<br>Brancoms probability : 2       Ext dor installation<br>Force-formement<br>Brancoms probability : 2       Ext dor installation<br>Force-formement<br>Brancoms probability : 2       Ext dor installation<br>Force-formement<br>Brancoms probability : 2       Ext dor installation<br>Force-formement<br>Force-formement<br>Force-formement<br>Force-formement<br>Force-formement<br>Force-formement<br>Force-formement<br>Force-formement<br>Ext colspan="2">Ext dor installation<br>Force-formement<br>Force-formement<br>Force- | Instance           Ext de l'installation           Fondio romanne         Ext de l'installation           Fondio romanne         -           Bogos         Ext de l'installation           En account         -           En account         -           En account         -           En account         -           Enterdinationne         -           Total divanceme         -           Total divanceme         -           Total divanceme         -           Total divanceme         -           Coldinationeme         -           Total divanceme         -           Coldinationeme         -           Coldinationeme         -           Coldinationeme         -           Coldinationeme         -           Coldinationeme         -           Coldinationeme         -           Coldinationeme         -           Coldinationeme         -           Coldinationeme         -           Coldinationeme         -           Coldinationeme         -           Coldinationeme         -           Coldinationeme         - <t< td=""><td>Intel is colduer - Factory         17.07           Set of Findulation           Ext of Findulation         Ext des luminaires           Fondormenter         Colspan="2"&gt;Colspan="2"           Ext of Findulation         Colspan="2"           Ext of Findulation         Colspan="2"           Ext of Findulation         Colspan="2"           Ext of Findulation         Colspan="2"           Ext of findulation         Colspan="2"         Colspan="2"         Colspan="2"         Colspan="2"         Colspan="2"         Colspan="2"         Colspan="2"         Colspan="2"          Colspan="2"           Colspan="2"           Colspan="2"           Colspan="2"           Colspan="2"</td></t<> | Intel is colduer - Factory         17.07           Set of Findulation           Ext of Findulation         Ext des luminaires           Fondormenter         Colspan="2">Colspan="2"           Ext of Findulation         Colspan="2"           Ext of Findulation         Colspan="2"           Ext of Findulation         Colspan="2"           Ext of Findulation         Colspan="2"           Ext of findulation         Colspan="2"         Colspan="2"         Colspan="2"         Colspan="2"         Colspan="2"         Colspan="2"         Colspan="2"         Colspan="2"          Colspan="2"           Colspan="2"           Colspan="2"           Colspan="2"           Colspan="2" |

Il est recommandé de modifier les mots de passe après la 1ère mise en service. Pour cela, téléchargez le manuel d'instructions complet ① . Voir chapitre 7.11.

Pour passer en langue française, cliquez sur "Configuration" dans l'onglet "Général". Dans le menu déroulant ci-dessous, sélectionnez "Français".

| CGURE+ Fattery    | × _                  |                                     |                                            |               |
|-------------------|----------------------|-------------------------------------|--------------------------------------------|---------------|
| ← → C D cpline/in | dexcgi               |                                     |                                            | 습             |
| E /T a BI         | Accés Administrateur |                                     |                                            |               |
| E T . IA          | Logout               |                                     |                                            |               |
|                   | 10 Test ES Gen       | eral Recease Ereal                  |                                            |               |
| Accuel            |                      |                                     | English • Chelsin                          |               |
| Consultation      |                      |                                     | Changement mot de passe                    |               |
| Configuration     |                      | Type d'accés a modifier             | Ancien mot de passe                        |               |
| 🙆 Logbook         |                      | Nouveau mot de passe                | Confirmer nouveau mot de passe             |               |
|                   |                      |                                     |                                            | Enoogistave   |
| Plans             |                      | Heure de la centrale (hh.mm) [17:11 | Date de la centrale (j/mm/aaaa) 19119/2014 | Jour Morand • |
|                   |                      |                                     |                                            | Enropicitrar  |
| 😞 Multisites      |                      |                                     |                                            |               |
|                   |                      |                                     |                                            |               |
| Notice            |                      |                                     |                                            |               |
|                   |                      |                                     |                                            |               |
|                   |                      |                                     |                                            |               |
|                   |                      |                                     |                                            |               |
|                   |                      |                                     |                                            |               |
|                   |                      |                                     |                                            |               |
|                   |                      |                                     |                                            |               |
|                   |                      |                                     |                                            |               |
|                   |                      |                                     |                                            |               |
|                   |                      |                                     |                                            |               |
|                   |                      |                                     |                                            |               |
|                   |                      |                                     |                                            |               |
|                   |                      |                                     |                                            |               |

Pour modifier la configuration IP de vos paramètres réseau, dans le menu "Configuration" ①, cliquez sur l'onglet "Réseau" ②:

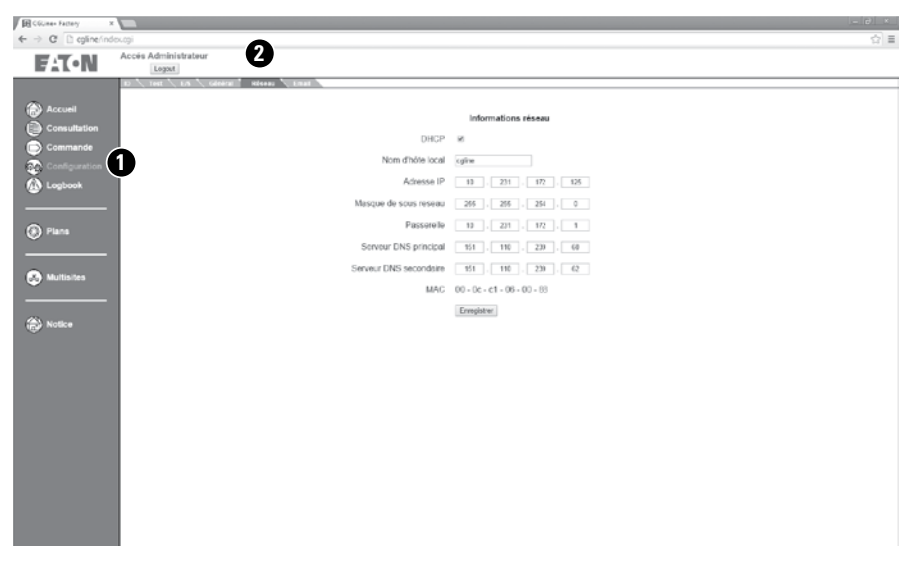

Les nouveaux paramètres de configuration saisis seront sauvegardés en cliquant sur "Sauvegarder". La centrale est maintenant accessible avec les nouveaux paramètres IP.

Pour télécharger le manuel d'instructions complet, cliquez sur le bouton de téléchargement "Manuel". Le manuel complet peut être sauvegardé au format PDF à l'emplacement de votre choix. Pour ouvrir le manuel, vous devez disposer d'Acrobat Reader.

Eatons Ziel ist es, zuverlässige, effiziente und sichere Stromversorgung dann zu bieten, wenn sie am meisten benötigt wird. Die Experten von Eaton verfügen über ein umfassendes Fachwissen im Bereich Energiemanagement in verschiedensten Branchen und sorgen so für kundenspezifische, integrierte Lösungen, um anspruchsvollste Anforderungen der Kunden zu erfüllen.

Wir sind darauf fokussiert, stets die richtige Lösung für jede Anwendung zu finden. Dabei erwarten Entscheidungsträger mehr als lediglich innovative Produkte. Unternehmen wenden sich an Eaton, weil individuelle Unterstützung und der Erfolg unserer Kunden stets an erster Stelle stehen. Für mehr Informationen besuchen Sie www.eaton.com/electrical.

Eaton is dedicated to ensuring that reliable, efficient and safe power is available when it's needed most. With unparalleled knowledge of electrical power management across industries, experts at Eaton deliver customized, integrated solutions to solve our customers' most criticalchallenges.

Our focus is on delivering the right solution for the application. But, decision makers demand more than just innovative products. They turn to Eaton for an unwavering commitment to personal support that makes customer success a top priority. For more information, visit www.eaton.com/electrical.

L'objectif d'Eaton est de garantir la fiabilité, l'efficacité et la sécurité de vos installations électriques à tout moment. Forts d'un savoir-faire unique en matière de gestion de l'énergie électrique dans divers secteurs, nos experts fournissent des solutions intégrées et personnalisées pour résoudre les défis complexes des clients.

Pour Eaton, il est nécessaire de fournir la solution adaptée à l'application. Les décideurs exigent bien plus que des produits innovants : ils se tournent vers Eaton car nous nous engageons à les soutenir et à faire de leur réussite notre priorité absolue. Pour tout complément d'information, retrouvez-nous à l'adresse suivante : www.eaton.com/ electrical

#### Eaton Industries Manufacturing GmbH Electrical Sector EMEA

Route de la Longeraie 7 1110 Morges, Switzerland Eaton.eu

#### CEAG Notlichtsysteme GmbH Senator-Schwartz-Ring 26 59494 Soest

www.ceag.de

© 2015 Eaton All Rights Reserved Printed in Germany Publication No. IB451047ML Article No. 40071860241 (A) July 2015

#### Cooper Sécurité SAS PEER II- Rue Beethoven- BP10184

PEER II- Rue Beethoven- BP10184 63204 RIOM CEDEX – FRANCE Tél. 0825 826 212 (0,15 € TTC/min) www.cooperfrance.com

Eaton is a registered trademark.

All trademarks are property of their respective owners.

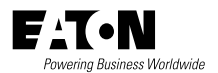